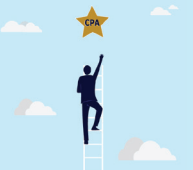

## TEXAS STATE BOARD OF PUBLIC ACCOUNTANCY CPA Exam Cycle

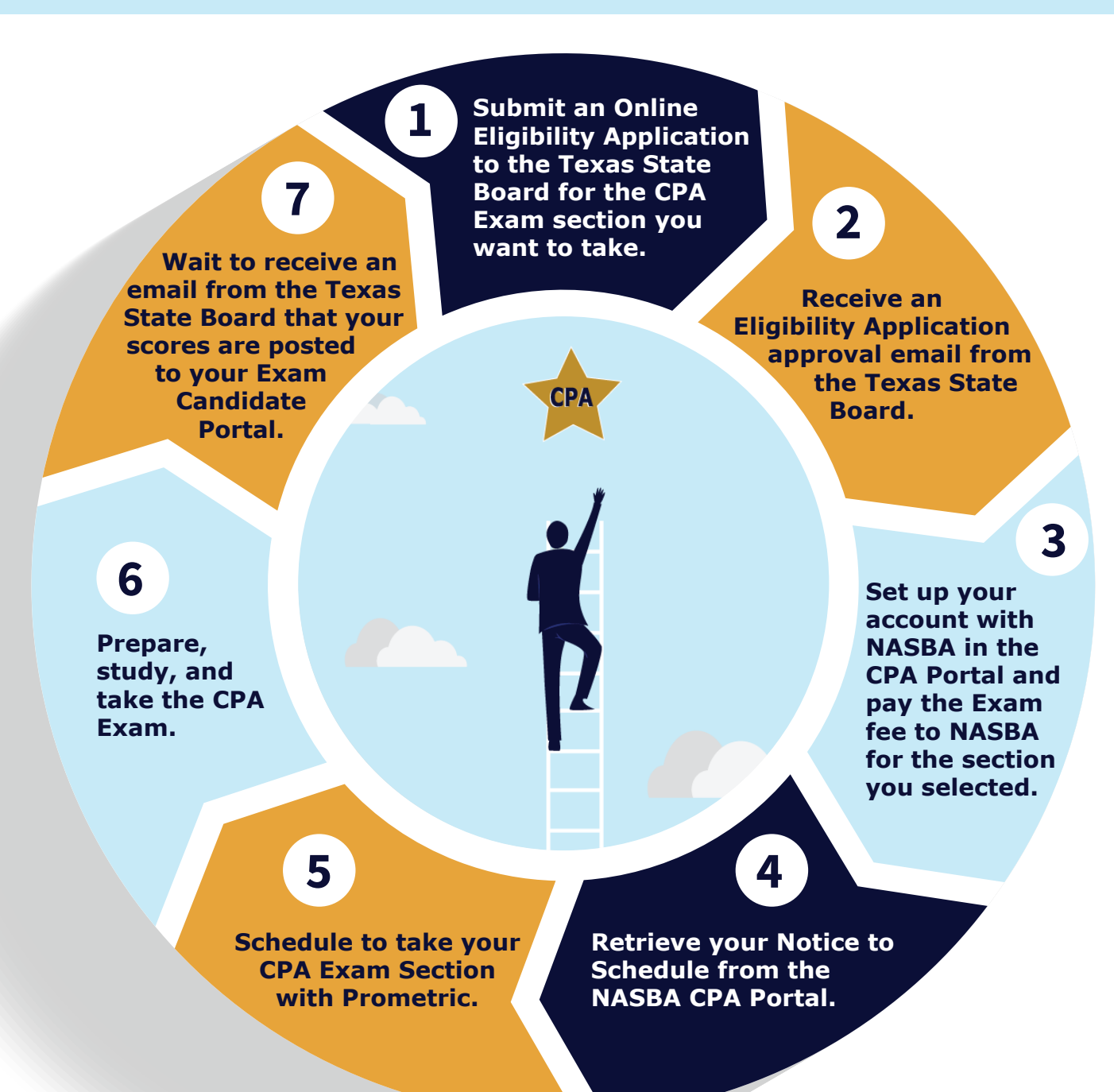